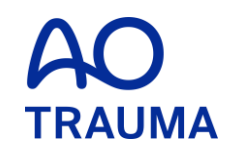

#### How to change the password

Password 変更方法

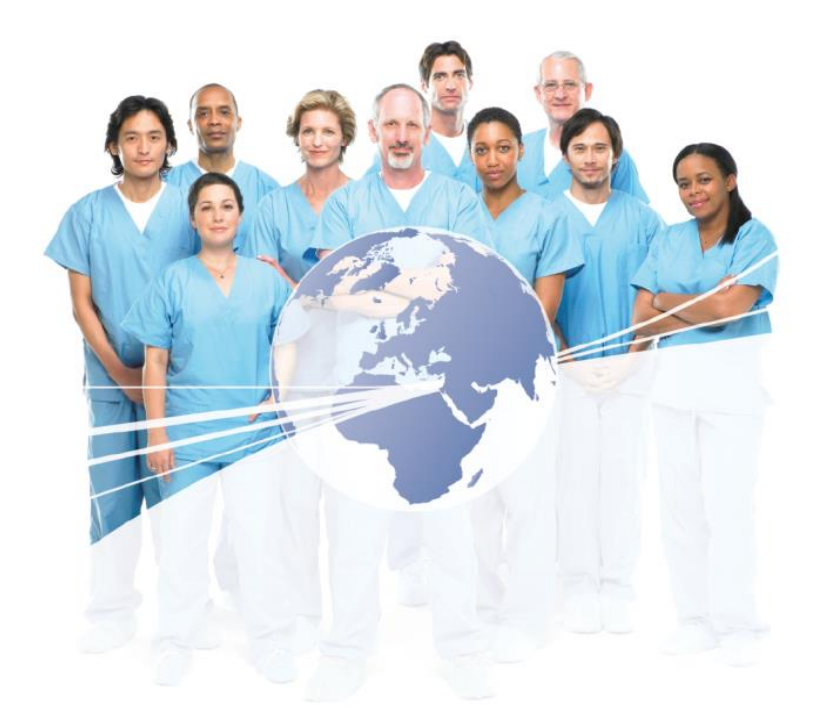

## AO Trauma Website にアクセス

www.aotrauma.org

## Step 1: "Login" をクリック

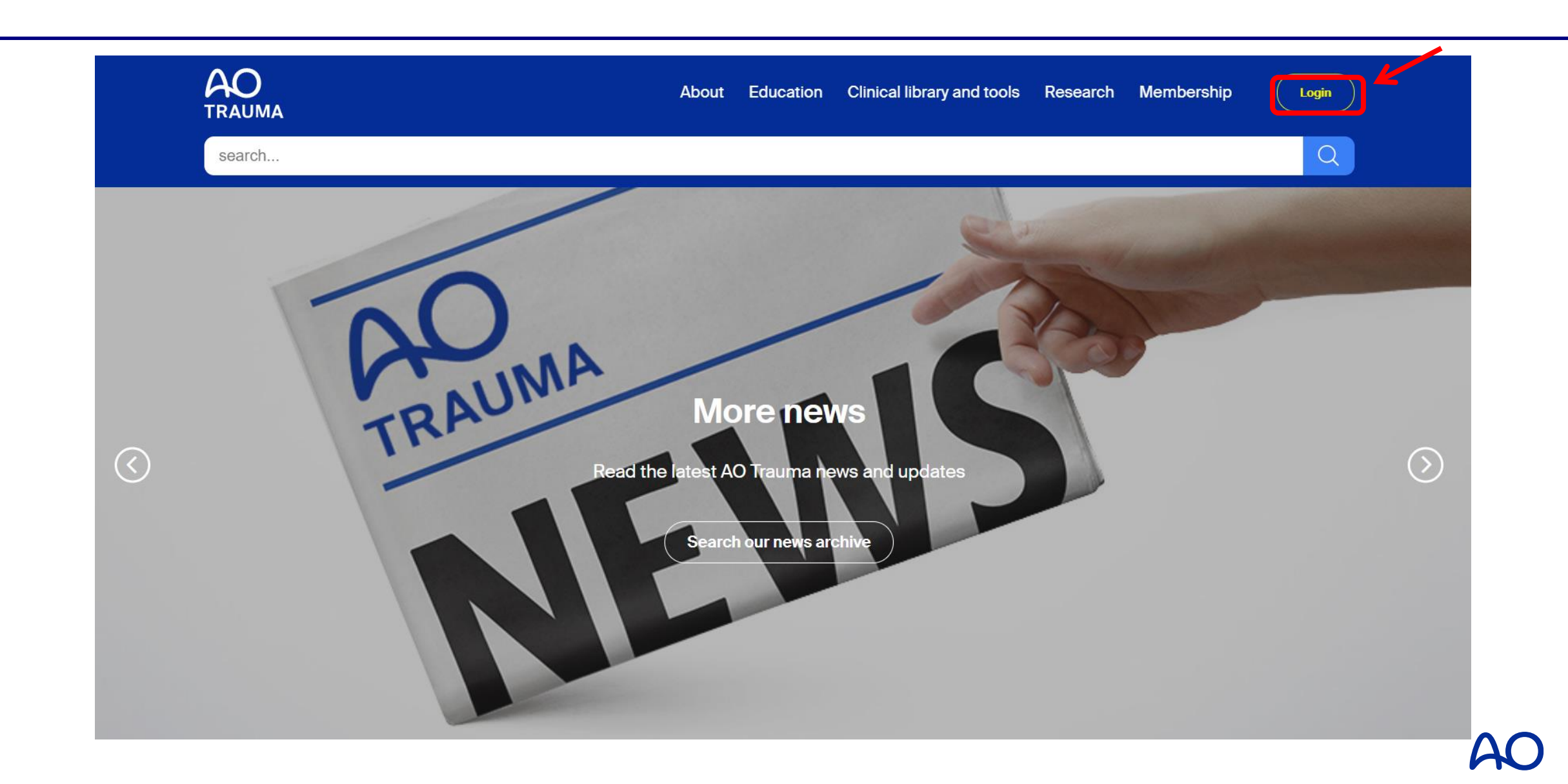

# Step 2: E-mail & Passwordを入力 "Login to your account" をクリックしてログイン

| Login                                                                          | Enter your e-mail*                                        |
|--------------------------------------------------------------------------------|-----------------------------------------------------------|
| Login or create an account<br>for your AO experience.                          | Password*                                                 |
| 過去に登録した際の、E-mail address<br>とPasswordをご入力ください。                                 | Login to your account                                     |
| Passwordがわからない場合は、Login<br>to your account 下部の"Forgot<br>password"で再設定をしてください。 | Change password? Forgot password?<br>Create new account > |

Click for help

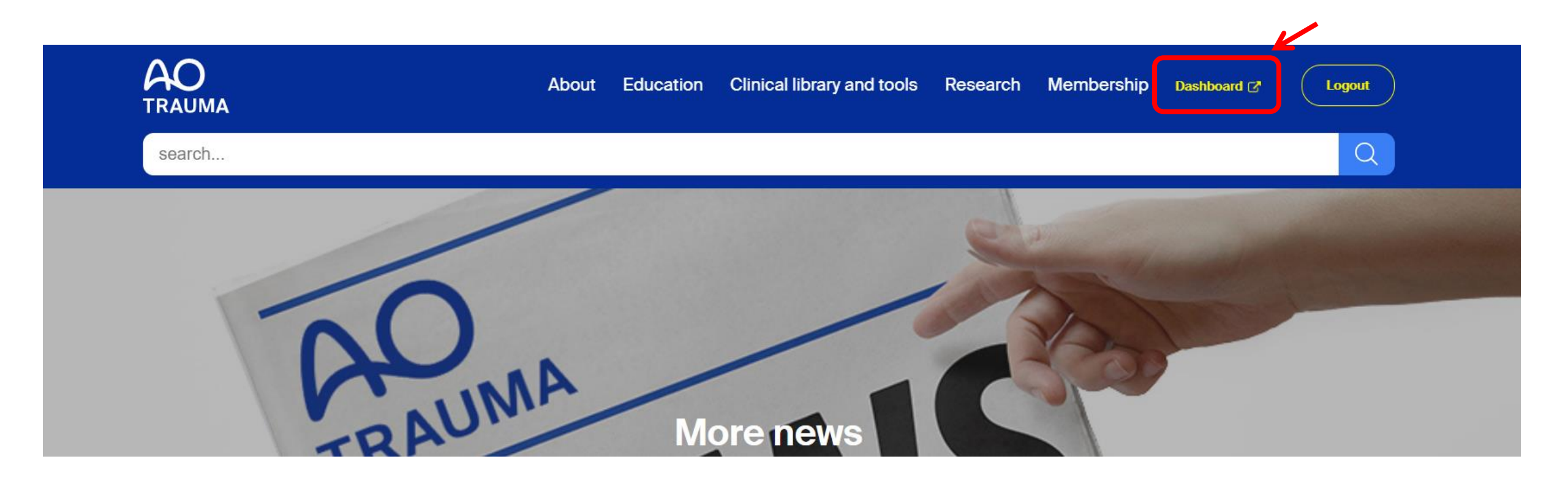

## Step 4: "Profile ⇒ Change password"をクリック

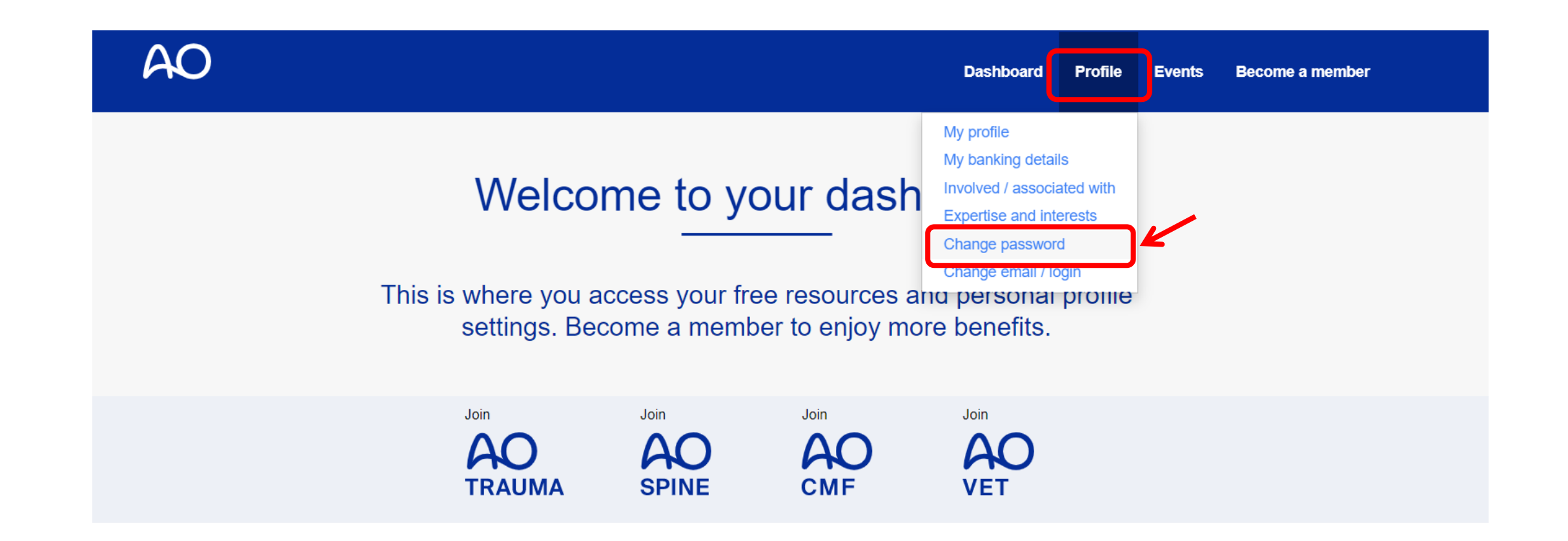

AO

### Step 5: "Set new password"をクリック

#### **Change password**

If you have forgotten your password, please enter your e-mail here. We will send you an e-mail with a link to change your password.

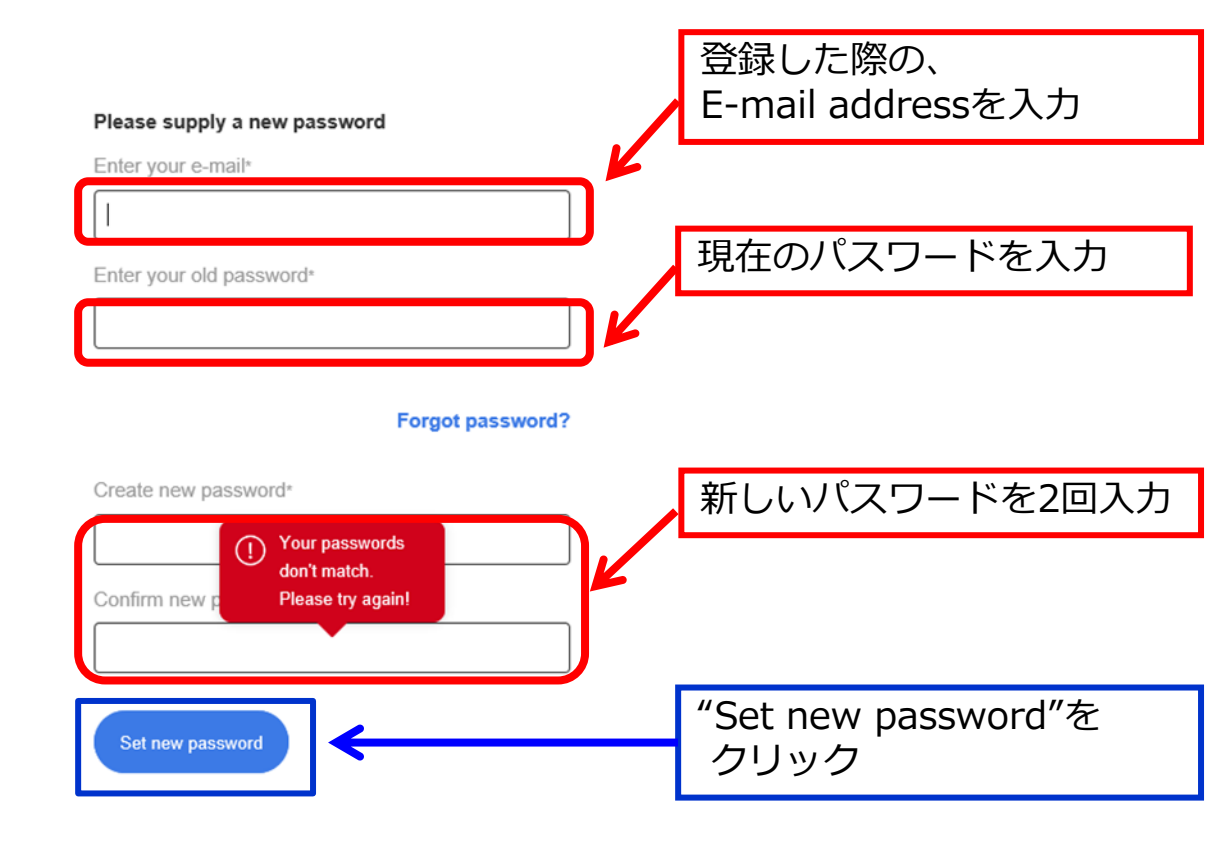